## WILLAMETTE RIVER FLOODPLAIN | 100 METER SLICES FRAMEWORK

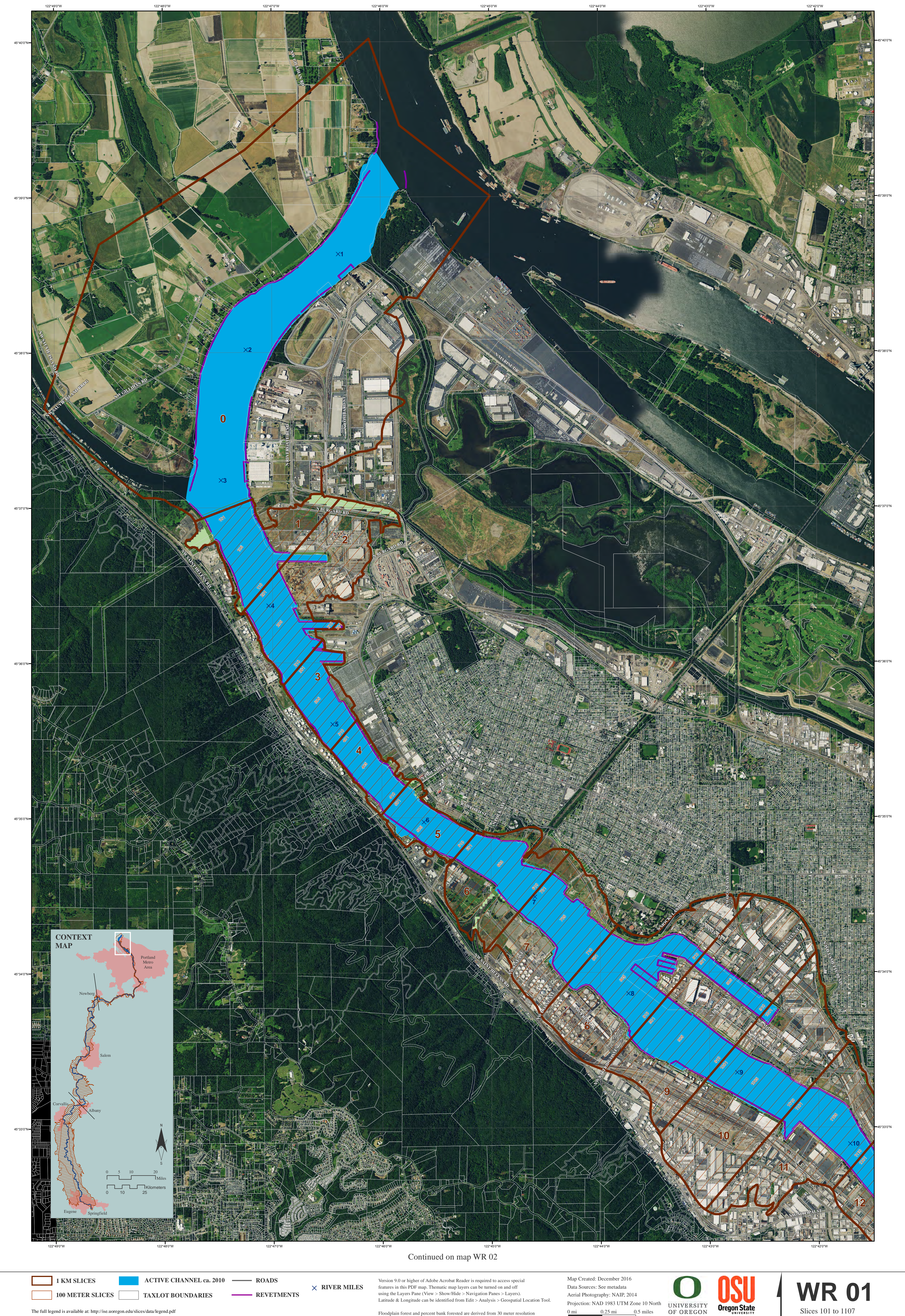

The full legend is available at: http://ise.uoregon.edu/slices/data/legend.pdf

Floodplain forest and percent bank forested are derived from 30 meter resolution

sources in 100 m slices 1-7907. In slices 7908-22907 floodplain forest and percent bank forested are derived from 6 foot resolution sources.

0.25 mi

0 mi

0 m 200 m 400 m

0.5 miles

800 meters

Project funded in part by the Meyer Memorial Trust and the Oregon Watershed Enhancement Board River Miles 0 to 10 Ν

Slices 101 to 1107